Check the /etc/hosts if FQDN is already maintain

| root@dcplnx2178  | 8396-BHP-sinzue05:~ # getent | hosts   grep bhp                              |
|------------------|------------------------------|-----------------------------------------------|
| 192.168.38.113   | zpaapbhp1100 zpaapbhp1100c4  | sgisgsapbhp11.zuelligpharma.interpharma.local |
| 192.168.38.114   | zpaapbhp1200 zpaapbhp1200c4  | sgisgsapbhp12.zuelligpharma.interpharma.local |
| 192.168.38.115   | zpaapbhp1300 zpaapbhp1300c4  | sgisgsapbhp13.zuelligpharma.interpharma.local |
| 192.168.38.116   | zpaapbhp1400 zpaapbhp1400c4  | sgisgsapbhp14.zuelligpharma.interpharma.local |
| 164.22.0.161     | zpaapbhp1100s4               |                                               |
| 164.22.0.164     | zpaapbhp1400s4               |                                               |
| 192.168.38.113   | zpaapbhp1100 zpaapbhp1100c4  |                                               |
| 164.22.0.163     | zpaapbhp1300s4               |                                               |
| 192.168.38.116   | zpaapbhp1400 zpaapbhp1400c4  |                                               |
| 164.22.0.160     | zpaacbhp5700s4               |                                               |
| 192.168.38.115   | zpaapbhp1300 zpaapbhp1300c4  |                                               |
| 164.22.0.162     | zpaapbhp1200s4               |                                               |
| 192.168.38.114   | zpaapbhp1200 zpaapbhp1200c4  |                                               |
| 192.168.38.112   | zpaacbhp5700 zpaacbhp5700c4  |                                               |
| raated calay2170 | 9206 PUP. 0107/1005 #        |                                               |

Check if Kerberos 5 is already configured on that host

| rootedcpin  | x217883 | 96-BHP-9 | sinzue | 205:~ | #   | cd /et | tc/                |
|-------------|---------|----------|--------|-------|-----|--------|--------------------|
| root@dcpln: | x217883 | 96-BHP-9 | sinzue | 205:/ | etc | # ls   | -ltr *krb5*        |
| - rw-rr     | 1 root  | root     | 676    | Jun   | 29  | 13:54  | krb5.conf_20160607 |
| -rw-rr      | 1 root  | root     | 908    | Jul   | 7   | 10:57  | krb5.conf          |
| - FW- F     | 1 root  | sapsys   | 3027   | Aug   | 16  | 15:04  | krb5.keytab        |
| root@dcpln: | x217883 | 96 BHP   | sinzue | 205:/ | etc |        |                    |
| rootedcpln  | x217883 | 96 BHP - | sinzue | 905:/ | etc | #      |                    |

## Copy the keytab to /etc/Keytabs

| <pre>root@dcplnx21788396-BHP-sinzue05:~ # cd /usr/sap/globalscratch/mkhalid/ZP_Keytab/</pre>       |
|----------------------------------------------------------------------------------------------------|
| root@dcplnx21788396-BHP-sinzue05:/usr/sap/globalscratch/mkhalid/ZP_Keytab # is -ltr                |
| total 128                                                                                          |
| -rwxrwxrwx 1 root root 123 Aug 16 14:45 bipadmv12.keytab                                           |
| -rwxrwxrwx 1 root root 123 Aug 16 14:45 crpadmv12.keytab                                           |
| -rwxrwxrwx 1 root root 123 Aug 16 14:45 ecpadmv12.keytab                                           |
| -rwxrwxrwx 1 root root 123 Aug 16 14:45 ectadmv12.keytab                                           |
| -rwxrwxrwx 1 root root 123 Aug 16 14:45 pcpadmv12.keytab                                           |
| -rwxrwxrwx 1 root root 123 Aug 16 14:45 pipadmv14.keytab                                           |
| -rwxrwxrwx 1 root root 123 Aug 16 14:45 scpadmv12.keytab                                           |
| -rwxrwxrwx 1 root root 123 Aug 16 14:45 srpadmv12.keytab                                           |
| -rwxrwxrwx 1 root root 123 Aug 16 14:45 wmladmvl2.keytab                                           |
| -rwxrwxrwx 1 root root 123 Aug 16 14:45 wm2admv14.keytab                                           |
| -rwxrwxrwx 1 root root 123 Aug 16 14:45 wm3admv12.keytab                                           |
| -rwxrwxrwx 1 root root 123 Aug 16 14:45 wm4admv14.keytab                                           |
| -rwxrwxrwx 1 root root 123 Aug 16 14:45 wm5admv12.keytab                                           |
| -rwxrwxrwx 1 root root 123 Aug 16 14:45 wm6admv15.keytab                                           |
| -rwxrwxrwx 1 root root 123 Aug 16 14:45 wm7admv15.keytab                                           |
| drwxrwxr-x 2 root root 1024 Aug 16 14:47 SAP HANA servers keytab                                   |
| root@dcplnx21788396-BHP-sinzue05:/usr/sap/globalscratch/mkhalid/ZP Keytab # cd SAP HANA servers ke |
| root@dcplnx21788396-BHP-sinzue05:/usr/sap/globalscratch/mkhalid/ZP Keytab/SAP HANA servers keytab  |
| total 48                                                                                           |
| -nwxnwxnwx 1 root root 123 Aug 16 14:47 bcp56admv1.keytab                                          |
| -rwxrwxrwx 1 root root 123 Aug 16 14:47 bhplladmvl.keytab                                          |
| -nxxnxxnxx 1 root root 123 Aug 16 14:47 bhp12admv1.keytab                                          |
| -nvxnvxnvx 1 root root 123 Aug 16 14:47 bhp13admv1.kevtab                                          |
| -nvxnvxnvx 1 root root 123 Aug 16 14:47 bhp14admv1.kevtab                                          |
| -nyxnyxnyx 1 root root 123 Aug 16 14:47 rsp08admv1.kevtab                                          |
| root@dcplnx21788396-BHP-sinzue05:/usr/sap/globalscratch/mkhalid/ZP Kevtab/SAP HANA servers kevtab  |
| root@dcplnx21788396-BHP-sinzue05:/usr/sap/globalscratch/mkhalid/ZP Kevtab/SAP HANA servers kevtab  |

List the keytab

| root@dcplnx21788396-BHP-sinzue05:/usr/sap/globalscratch/mkhalid/ZP_Keytab/SAP_HANA_servers_keytab #                                                                                                    |
|----------------------------------------------------------------------------------------------------|
| root@dcplnx21788396-BHP-sinzue05:/etc/Keytabs #                                                                                                    |
| root@dcplnx21788396-BHP-sinzue05:/etc/Keytabs # ls -ltr                                                                                                    |
| total 144                                                                                                    |
| rw-r1 root root 123 Jun 8 15:10 BIXadmv1 kevtab                                                                                                    |
| Derer 1 root root 123 Jun 8 15:11 (RXadmy) keytab                                                                                                    |
| Durrent i root root 123 Jun 8 15:11 ECVadmv1 kavtab                                                                                                    |
| The set of the set of the set of |
| - With the set 125 June 0 15:11 Produmiti. Reytau                                                                                                    |
| -rw-rr 1 root root 123 Jun 8 15:12 Pixadmv1.keytab                                                                                                    |
| -rw-rr 1 root root 123 Jun 8 15:12 SCXadmv1.Keytab                                                                                                    |
| -rw-rr 1 root root 123 Jun 8 15:12 SRXadmv1.keytab                                                                                                    |
| -rw-rr 1 root root 123 Jun 8 15:12 WX1admv1.keytab                                                                                                    |
| -rw-rr 1 root root 123 Jun 8 15:12 WX2admv1.keytab                                                                                                    |
| -rw-rr 1 root root 123 Jun 8 15:12 WX3admv1.kevtab                                                                                                    |
| -rw-rr 1 root root 123 Jun 8 15:12 WX4admv1.kevtab                                                                                                    |
| rw-rr 1 root root 123 Jun 8 15:13 WX5admv1.kevtab                                                                                                    |
| - DW-rr 1 root root 123 Jun 8 15:13 WX6admv1 keytab                                                                                                    |
| Derere 1 root root 123 Jun 8 15:13 WZadmyl keytab                                                                                                    |
| nu r l root root 123 Juli 0 13.13 MA/duily1.Keytab                                                                                                    |
| -rw-rr 1 root root 123 Aug 11 14:43 Crpaumviz.key(ab                                                                                                    |
| JIWXF-XF-X 2 FOOT FOOT 1024 AUG 11 15:39 PHD Keytabs                                                                                                    |
| -rwxrwxrwx 1 root root 123 Aug 16 14:47 rsp08admv1.keytab                                                                                                    |
| -rwxrwxrwx 1 root root 123 Aug 16 14:47 <mark>bhplladmvl.keytab</mark>                                                                                                    |
| root@dcplnx21788396-BHP-sinzue05:/etc/Keytabs #                                                                                                    |
|                                                                                                    |

Import the keytab

slot KVNO Principal . . . 3 SAPServbhpll/sgisgsapbhpll.zuelligpharma.interpharma.local@ZUELLIGPHARMA.INTERPHARMA.LOCA 1 ktutil: ktutil: wkt /etc/krb5.keytab ktutil: q
root@dcplnx21788396-BHP-sinzue05:/etc/Keytabs #

Validate the keytab

HP-sinzue05:/etc/Keytabs # HP-sinzue05:/etc/Keytabs # kinit -V -k SAPServbhpll/sgisgsapbhpll.zuelligpharma edcplnx2178 Authenticated to Kerberos v5 396-BHP-sinzue05:/etc/Keytabs # 396-BHP-sinzue05:/etc/Keytabs # su - bhpadm root@dcplnx21788 root@dcplnx21788 dcplnx21788396:bhpadm 53> kinit -V -k SAPServbhpll/sgisgsapbhpll.zuelligpharma.interpharma.local@ZUE Authenticated to Kerberos v5 dcplnx21788396:bhpadm 54>

| Lin | 40 | 1. Modify krb5.conf with the proper config.               |
|-----|----|-----------------------------------------------------------|
| UX  | 0  | a. Modif the following lines with the correct info:       |
| -   |    | - Default_realm                                           |
| 0/  |    | <ul> <li>Everything in the realms category</li> </ul>     |
| S   |    | - Kdc                                                     |
|     |    | - Admin_server                                            |
|     |    | - Default_domain                                          |
|     |    | - Domain realm                                            |
|     |    | - All log file locations to /var/log/krb5 (create a linux |
|     |    | folder)                                                   |

|         |    | <pre>[logging] default = FILE:/var/log/krb5libs.log kdc = FILE:/var/log/krb5kdc.log admin server = FILE:/var/log/kadmind_log</pre>             |
|---------|----|----------------------------------------------------------------------------------------------------|
|         |    | [libdefaults]                                                                                                    |
|         |    | dns_lookup_realm = false<br>dns_lookup_kdc = false<br>tiskot lifetime = 24b                                                                    |
|         |    | <pre>ticket_lifetime = 24h forwardable = yes</pre>                                                                                             |
|         |    | <pre>[realms] EXAMPLE.COM = {   kdc = kerberos.example.com:88   admin_server = kerberos.example.com:749   default_domain = example.com }</pre> |
|         |    | <pre>[domain_realm]<br/>.example.com = EXAMPLE.COM<br/>example.com = EXAMPLE.COM</pre>                                                         |
|         |    | "/etc/krb5.conf" 31L, 608C                                                                                                    |
|         |    | <pre>[logging] default = FILE:/var/log/krb5/krb5libs.log</pre>                                                                                 |
|         |    | kdc = FILE:/var/log/krb5/krb5kdc.log                                                                                                    |
|         |    | admin_server = FILE:/var/log/krb5/kadmind.log                                                                                                  |
|         |    | [libdefaults]<br>default_realm = ZUFLLIGPHARMA_INTERPHARMA_LOCAL                                                                               |
|         |    | dns_lookup_realm = false                                                                                                    |
|         |    | <pre>dns_lookup_kdc = false ticket lifetime = 24h</pre>                                                                                        |
|         |    | forwardable = yes                                                                                                    |
|         |    | <pre>[realms] ZUELLIGPHARMA.INTERPHARMA.LOCAL = {</pre>                                                                                        |
|         |    | <pre>kdc = phisgpdc02.zuelligpharma.interpharma.local admin server = phisgpdc01 interpharma_local</pre>                                        |
|         |    | <pre>default_domain = zuelligpharma.interpharma.local }</pre>                                                                                  |
|         |    | [domain realm]                                                                                                    |
|         |    | .zuelligpharma.interpharma.local = ZUELLIGPHARMA.INTERPH<br>zuelligphrama.interpharma.local = ZUELLIGPHARMA.INTERPH                            |
|         |    | <pre>[appdefaults] "/etc/krb5.conf" 30L, 788C written</pre>                                                                                    |
|         |    |                                                                                                    |
|         |    | b. Ensure the proper authorizations are set for the logfile location ie<br>/var/log/krb5                                                       |
|         |    | mkdir /var/log/krb5<br>chmod 777 /var/log/krb5                                                                                                 |
| Lin     | 50 | 1. Key import to linux server                                                                                                    |
| UX      | 0  | a. Copy the keytab file from the AD server to the linux server                                                                                 |
| -<br>O/ |    | Run ktutil then execute the following commands under as per                                                                                    |
| S       |    | screenshot below.                                                                                                    |

|                           |         | <pre>[root@saptest ~]# ktutil ktutil: rkt /sap-install/maj.keytab ktutil: l -e slot KVNO Principal</pre>                                                                                                    |
|---------------------------|---------|----------------------------------------------------------------------------------------------------|
| Lin<br>UX<br>-<br>OS      | 60<br>0 | <ol> <li>Initialize Kerberos (TGT) Ticket granting ticket         <ul> <li>Run the kinit command</li> <li>Kinit -V -k SAPService<sid>/<fqdn linux="" of="" server="" the="">@Full Domain</fqdn></sid></li> <li>[root@saptest ~]# kinit -V -k SAPService/saptest.zuelligphar</li> <li>1@ZUELLIGPHARMA.INTERPHARMA.LOCAL</li> <li>Authenticated to Kerberos v5</li> <li>Ensure the ownership and permissions of the /etc/krb5.keytab</li> <li>chmod 640 /etc/krb5.keytab</li> <li>c. To further check change user to <sid>adm run the kinit command.</sid></li> <li>saptest:majadm 51&gt; kinit -V -k SAPService/saptest.zuelligphar</li> <li>al@ZUELLIGPHARMA.INTERPHARMA.LOCAL</li> </ul> </li> </ol> |
| Lin<br>ux<br>-<br>O/<br>S | 70<br>0 | <ol> <li>Create Crontab entries for kerberos ticket renewal         <ul> <li>Run crontab in linux to create a batch-type scheduling of the ticket renewal</li> <li>Crontab -e</li> <li>01 0,6,12,18 * * /usr/Kerberos/bin/kinit -k</li> <li>SAPService<sid>/saptest.zuelligpharma.interpharma.local</sid></li> <li>[root@saptest bin]# crontab -1</li> <li>01 0,6,12,18 * * /usr/kerberos/bin/kinit -k</li> </ul> </li> </ol>                                                                                                    |
| SA<br>P                   | 80<br>0 | <ol> <li>Configure SAP for SSO         <ul> <li>Perform the following profile parameter changes in tcode Rz10<br/>snc/gssapi_lib = /usr/lib64/libgssapi_krb5.so<br/>snc/identity/as =<br/>p/krb5:SAPService<sid>/saptest.zuelligpharma.interpharma.local@Z<br/>UELLIGPHARMA.INTERPHARMA.LOCAL<br/>snc/enable = 1<br/>snc/accept_insecure_cpic = 1<br/>snc/accept/insecure_rfc = 1<br/>snc/accept_insecure_gui = 1<br/>snc/accept_insecure_r3int_rfc = 1<br/>snc/data_protection/min = 1<br/>snc/data_protection/max = 3<br/>snc/data_protection/use = 3<br/>snc/data_protection/use = 3<br/>snc/permit_insecure_start = 1</sid></li> </ul> </li> </ol>                                                |

| # SSO parameters                                                                  |
|-----------------------------------------------------------------------------------|
| <pre>snc/gssapi_lib = /usr/lib64/libgssapi_krb5.so</pre>                          |
| <pre>snc/identity/as = p/krb5:SAPService/saptest.zuelligpharma.interpharma.</pre> |
| LIGPHARMA.INTERPHARMA.LOCAL                                                       |
| <pre>snc/enable = 1</pre>                                                         |
| <pre>snc/accept insecure cpic = 1</pre>                                           |
| <pre>snc/accept/insecure rfc = 1</pre>                                            |
| <pre>snc/accept insecure gui = 1</pre>                                            |
| <pre>snc/accept_insecure_r3int_rfc = 1</pre>                                      |
| <pre>snc/data protection/min = 1</pre>                                            |
| <pre>snc/data protection/max = 3</pre>                                            |
| <pre>snc/data protection/use = 3</pre>                                            |
| <pre>snc/permit_insecure_start = 1</pre>                                          |
| 2. Restart SAP system for the profile parameter changes to take effect.           |